# Déposez votre dossier 2 Études en France

1

3

4

5

б

7

8

Dans le cadre d'une mobilité d'échange

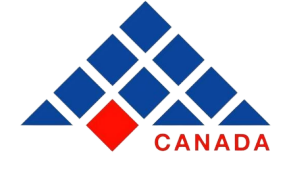

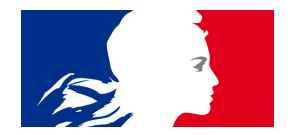

## Créez un dossier Études en France

Se connecter sur la plateforme <u>Études en France</u> Cliquer sur "Je m'inscris" Complétez les informations demandées

#### Sélectionnez la catégorie "Je suis accepté"

Vous devez sélectionner la catégorie "Je suis accepté" et ensuite "Acceptation pour un échange avec un établissement français".

Vous devrez compléter les informations demandées au sujet de votre université d'origine et celle française.

/!\ Si l'établissement français n'apparait pas dans la liste, vous pouvez le rajouter manuellement.

### Complétez les informations demandées

Rendez vous dans la catégorie "Je finalise ma procédure" et complétez toutes les informations demandées au sujet de votre identité, votre parcours et vos diplômes, votre niveau linguistique et votre projet d'étude.

### Ajoutez les pièces justificatives

Votre dossier doit contenir les documents suivants : photo d'identité claire et lisible sur fond clair, une copie de votre passeport (et si vous n'avez pas la nationalité canadienne rajoutez une preuve de votre statut légal au Canada), votre CV, vos relevés de notes de l'établissement que vous fréquentez actuellement, lettre d'acceptation de l'établissement en France et attestation d'échange de votre établissement au Canada.

### Soumettez votre dossier

Assurez-vous d'avoir complété correctement votre dossier et d'avoir inclus toutes les pièces jointes obligatoires. Soumettez votre dossier.

### Payez les frais de gestion de dossier

Des frais de gestion de dossier de 150S CAD doivent être réglés pour que votre dossier soit traité. Ils doivent être réglés via e-transfer.

#### Téléchargez votre attestation Etudes en France

Une fois votre dossier validé, téléchargez et imprimez l'attestation Etudes en France depuis votre compte et apportez-la avec vous pour votre rendez-vous de demande de visa.

### Faites votre demande de visa étudiant

Rendez vous sur le site France-Visas pour déposer votre demande de Visa Long Séjour - Valant Titre de Séjour "étudiant" en parallèle de la procédure Études en France et prendre rendez-vous avec VFS pour déposer votre dossier.

# Submit your Études en France application file

1

2

4

5

б

7

8

# For exchange students

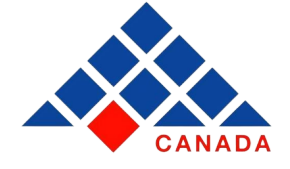

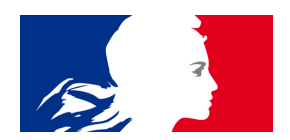

### Create an Études en France application file

Log in to the <u>Études en France</u> platform Click on "Sign up" Fill in the required fields in the "Create my account" section

### Select "I am already accepted"

You must select the category "I am already accepted" and then "I am a study abroad/ Exchange/ Dual degree student".

You will need to fill in the information on your Canadian home institution and your French host institution.

/! If the French institution does not appear in the drop-down list, you can add it manually.

### Fill in the required information

Go to the category "Finalize the procedure" and fill in all the required information about your identity, your academic background and diplomas, your French language level, and your study project (motivation, professional goal, etc).

### Add the required supporting documents

Your application file must include the following documents: a clear photo of yourself on a light background, a copy of your passport (and proof of legal status in Canada in case you are not a Canadian citizen), your CV, your transcripts from the university you are currently attending, your letter of acceptance from the French host institution and a confirmation letter of the exchange from your university in Canada.

### Submit your file

Please review and make sure you have completed your application correctly and uploaded the required supporting documents. Then, submit your file.

### Pay the Etudes en France application fees

A fee of \$150 CAD must be paid for your file to be processed. This fee must be paid via e-transfer.

### Download your Etudes en France attestation

Once your application and payment have been validated, download and print your "attestation Etudes en France" from your account, and bring it with you to your visa application appointment.

## Apply for your student visa

In parallel to your Etudes en France application, go to the <u>France-Visas</u> website to submit your visa application ("Visa Long Séjour - Valant Titre de Séjour étudiant": "Long Stay Visa - Valid as Residence Permit, student" in English), and make an appointment with VFS to submit your application.